## How to set up a server in Eclipse using Tomcat

First, make sure you have Eclipse's "Web Tools" Installed.

Kun Window [Help] Welcome 📸 🕶 🚱 🕶 Help Contents ? Search  $\bigtriangledown$ Dynamic Help Key Assist... Ctrl+Shift+L Tips and Tricks... Report Bug or Enhancement... Cheat Sheets... **Check for Updates** Install New Software... About Eclipse

If not, install using Eclipse's software repository.

In the "Work With:" box use the url:

http://download.eclipse.org/webtools/repository/helios/

Select the "Web Tools Platform 3.2.3" (the latest), along with the corresponding SDK

| 🗦 Install                                                                                                   |                                                                                                    |                                                       | X                 |
|----------------------------------------------------------------------------------------------------|----------------------------------------------------------------------------------------------------|-------------------------------------------------------|-------------------|
| Available<br>Check the i                                                                                    | Software<br>tems that you wish to install.                                                                                                    |                                                       |                   |
| Work with:                                                                                                  | Eclipse Web Tools - http://download.eclipse.org/webtoo                                                                                                    | ls/repository/helios/                                 | <u>A</u> dd       |
|                                                                                                    | Find more softw                                                                                                    | are by working with the <u>"Available Software Si</u> | tes" preferences. |
| type filter te                                                                                              | đ                                                                                                    |                                                       |                   |
| Name                                                                                                    |                                                                                                    | Version                                               |                   |
| ▷ 000 V   ▷ 000 V   ▷ 000 V   ▷ 000 V   ▷ 000 V   ▷ 000 V   ▷ 000 V   ▷ 000 V   ▷ 000 V   ▷ 000 V   ▷ 000 V | Veb Tools Platform (WTP) 3.2.1<br>Veb Tools Platform (WTP) 3.2.2<br>Veb Tools Platform (WTP) 3.2.3<br>Veb Tools Platform SDK (WTP SDK) 3.2.0<br>Veb Tools Platform SDK (WTP SDK) 3.2.1<br>Veb Tools Platform SDK (WTP SDK) 3.2.2<br>Veb Tools Platform SDK (WTP SDK) 3.2.3<br>Veb Tools Platform Tests (WTP Tests) 3.2.0 |                                                       | E                 |
| Select Al                                                                                                   | Deselect All 60 items selected                                                                                                    |                                                       |                   |
| Details                                                                                                    |                                                                                                    |                                                       |                   |

Follow the prompts and agree to the "Terms of Use"

Eclipse will begin installing the software.

| Installing Software      |   |  |
|--------------------------|---|--|
| Installing Software      |   |  |
|                          |   |  |
|                          |   |  |
| Always run in background | d |  |
| Nortelling Software      |   |  |
| Installing Software:     |   |  |
|                          |   |  |
|                          |   |  |
|                          |   |  |
|                          |   |  |

Now you should see "Server" in your list of options on the "Preferences" Screen:

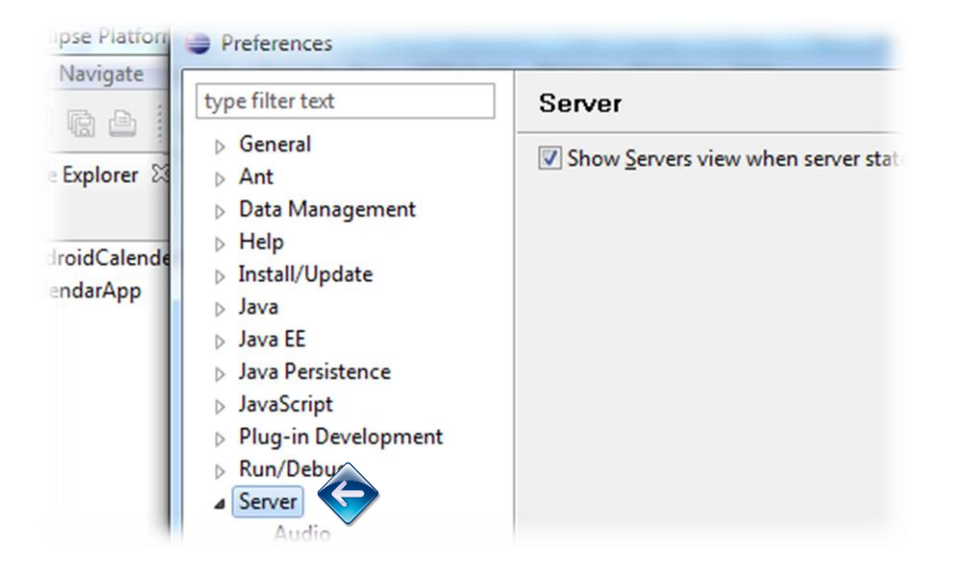

Expand "Server", Select "Runtime Environments", and then select "Add"

| e filter text                                                                                                    | Server Runtime         | Environments                                                                                                    | ← → →                                                           |
|----------------------------------------------------------------------------------------------------|------------------------|----------------------------------------------------------------------------------------------------|-----------------------------------------------------------------|
| General<br>Ant<br>Data Management                                                                                                    | Add, remove, or edit s | server runtime environments.<br>nments:                                                                                                    |                                                                 |
| Help<br>Install/Update<br>Java<br>Java EE<br>Java Persistence<br>JavaScript<br>Plug-in Development<br>Run/Debug<br>Server<br>Audio<br>Launching<br>Profilers<br>Runtime Environments<br>Team<br>Validation<br>Web<br>Web Services | Name                   | Type       -       -       -       -       -       -       -       -       -       -       -       -       -       -       -       -       -       -       -       -       -       -       -       -       -       -       -       -       -       -       -       -       -       -       -       -       -       -       -       -       -       -       -       -       -       -       -       -       -       -       -       -       - | <u>A</u> dd<br><u>E</u> dit<br><u>R</u> emove<br><u>S</u> earch |
| XML                                                                                                    |                        | ОК                                                                                                    | Cancel                                                          |

Select Apache Tomcat v6.0 (For now, 7 has proven less stable). Make sure you have the "Create a new local Server" option is "checked"

Then Click Next.

| lew Server Runtime Environment                              | =                                  |
|-------------------------------------------------------------|------------------------------------|
| Define a new server runtime environment                     |                                    |
| D                                                           | ownload additional server adapters |
| Select the type of runtime environment:                     |                                    |
| type filter text                                            |                                    |
| Anache Tomcat v3.2                                          |                                    |
| Apache Tomcat v4.0                                          |                                    |
| Apache Tomcat v4.1                                          |                                    |
| Apache Tomcat v5.0                                          |                                    |
| Apache Tomcat v5.5                                          | =                                  |
| 🗄 Apache Tomcat v6.0                                        |                                    |
| 🗄 Apache Tomcat v7.0                                        |                                    |
| Bar                                                         |                                    |
| Basic                                                       |                                    |
| D 🔁 IBM                                                     | -                                  |
| Apache Tomcat v7.0 supports J2EE 1.2, 1.3, 1.4, and Java EE | 5 and 6 Web modules.               |
|                                                             |                                    |
|                                                             |                                    |
| <u>Create a new local server</u>                            |                                    |
|                                                             |                                    |
|                                                             |                                    |
|                                                             |                                    |
|                                                             |                                    |
| (?) < <u>Back</u> <u>Next</u> >                             | Finish Cancel                      |

Select your Tomcat installation directory (remember this directory). Click Finish

| Edit Server Runtime Environment                     |                      |                      |
|-----------------------------------------------------|----------------------|----------------------|
| Tomcat Server<br>Specify the installation directory |                      |                      |
| Na <u>m</u> e:                                      |                      |                      |
| Apache Tomcat v6.0                                  |                      |                      |
| Tomcat installation directory:                      |                      |                      |
| C:\Servers                                          |                      | B <u>r</u> owse      |
|                                                     | apache-tomcat-6.0.26 | Download and Install |
| JRE:                                                |                      |                      |
| Workbench default JRE                               | -                    | Installed JREs       |
|                                                     |                      |                      |
| (?) < <u>B</u> ack                                  | Next >               | Cancel               |

Now you should see your new server in the "Server Runtime Environments" Window

| Preferences                       |                                                                                            |                    |              |  |
|-----------------------------------|--------------------------------------------------------------------------------------------|--------------------|--------------|--|
| type filter text                  | Server Runtime Enviro                                                                      | nments             | ⇔ • ⇔ • •    |  |
| General<br>Ant<br>Data Management | Add, remove, or edit server runtime environments.<br>Server runtime e <u>n</u> vironments: |                    |              |  |
| Help                              | Name                                                                                       | Туре               | <u>A</u> dd  |  |
| Install/Update<br>Java            | Apache Tomcat v6.0                                                                         | Apache Tomcat v6.0 | <u>E</u> dit |  |
| Java EE<br>Java Persistence       |                                                                                            |                    | Remove       |  |
| Plug-in Development<br>Run/Debug  |                                                                                            |                    | Search       |  |
| Server<br>Audio                   |                                                                                            |                    |              |  |
| Launching<br>Profilers            |                                                                                            |                    |              |  |

As well as a folder in your "Solution Explorer"

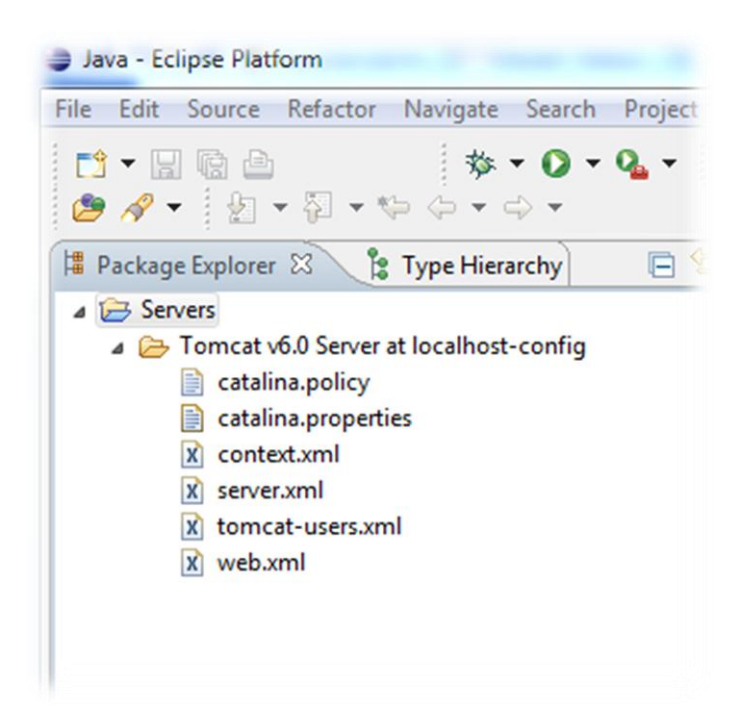

Now you are ready to start testing a web service